# 八、線上薦購書籍

## 步驟1:請先進入 泰美教育基金會網站 <u>http://www.taimei.org.tw</u>

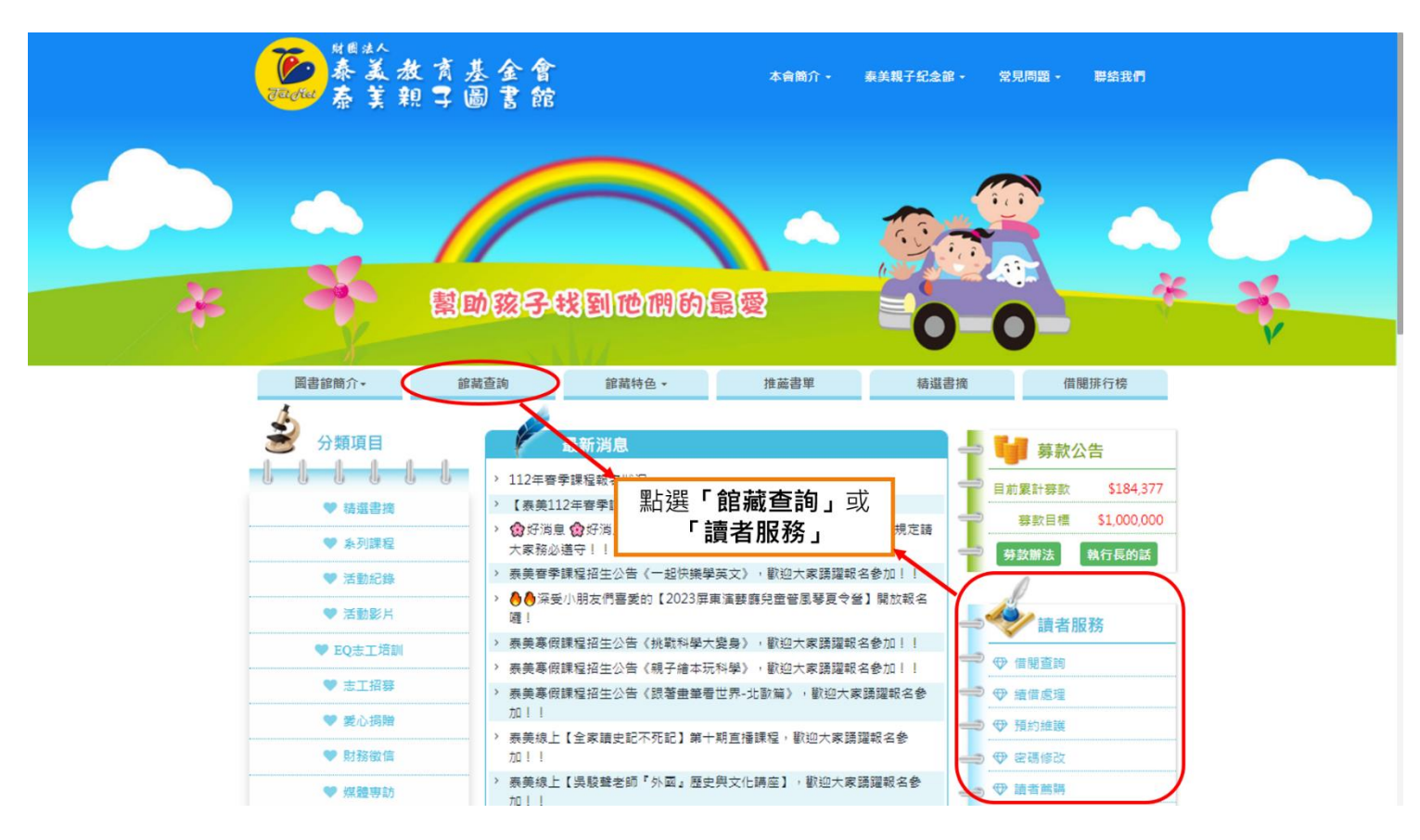

#### 步驟2:

|                        |                                                                    | 💛   最新消息   圖書館公告   網站導覽   行事曆   聯絡我們   暫存書單 (登入)                                                                                                    |
|------------------------|--------------------------------------------------------------------|----------------------------------------------------------------------------------------------------|
| Jai Mei                | 圖書資訊查詢系統<br><sup>財團法人泰美教育基金會</sup><br>Tai Mei Education Foundation | 監色                                                                                                    |
|                        |                                                                    |                                                                                                    |
| ()) 館藏查詢               | 最新消息 新書展示 借閱排行 新期刊介紹 期                                             | 11借関排行 點選「登入」 <b>見強調</b>                                                                                                    |
| 館藏查詢<br>分類查詢<br>新進圖書查詢 | 施或局有考。<br>●●●●●●●●●●●●●●●●●●●●●●●●●●●●●●●●●●●●                     |                                                                                                    |
| 學科查詢                   |                                                                    |                                                                                                    |
| - H=H2                 |                                                                    | AWARE 博客來網路書店                                                                                                    |
| ()) 館藏排行               | 黄田島的後宮生活感 (*******) 用心智會法開発技子 我行<br>明初有事2                          | 「<br>「<br>御育教長文件主<br>日本学校指定<br>日本学校指定<br>日本学校指定<br>日本学校指定<br>日本学校指定<br>日本学校指定<br>日本学校指定<br>日本学校指定<br>日本学校指定                                                                                                    |
| 圖書借閱排行榜                | TARTA PARTICIPALITY INTERNAL INC.                                  |                                                                                                    |
| 讀者借閱排行榜                |                                                                    | 鱼看更多>> 國家圖書館                                                                                                    |
| 單位借閱排行榜                | 2.主題                                                               |                                                                                                    |
| 期刊 査詢                  | 兒童節、國際不打小孩日、復活節 母親節、端午節                                            | 生日、新生命、家庭議題、愛♥ 放暑假、農曆七夕、中元節                                                                                                    |
| 期刊查詢<br>新進期刊查詢         |                                                                    | State       State       State <td< td=""></td<> |

財團法人泰美教育基金會 Powered by BookTec 網站更新日期:46.20220914 版本:OPAC895 線上人數:1

### 步驟3:

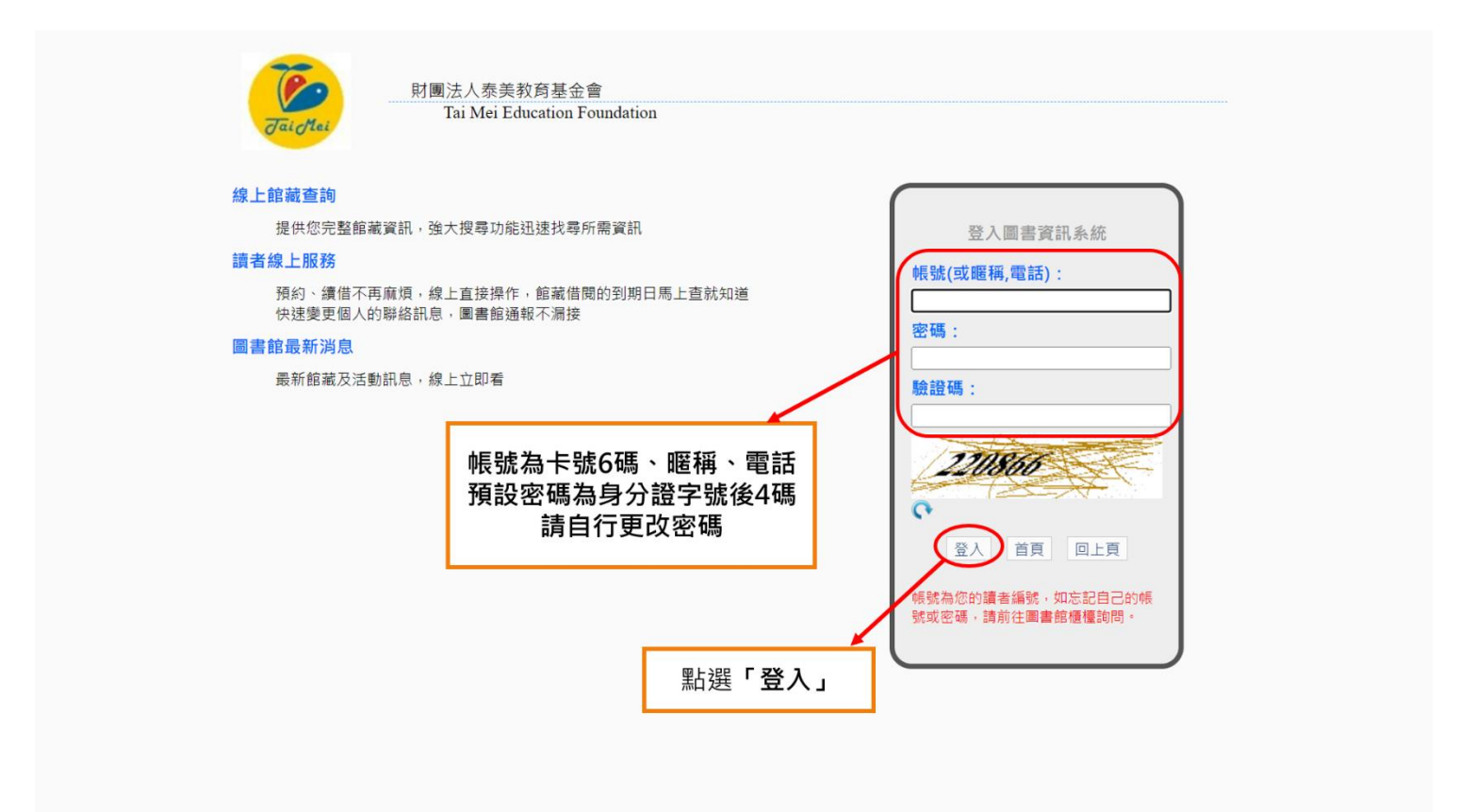

### 步驟4:

| Jai Mai                                                                      | B 書 資 訊 查 詢 系 統<br>財團法人泰美教育基金會<br>Tai Mei Education Foundation                 | 出<br>您好<br>●<br>参観人次:347312<br>館藏<br>~<br>Q |
|------------------------------------------------------------------------------|--------------------------------------------------------------------------------|---------------------------------------------|
| 前藏查詢                                                                         | 最新消息 新書展示 借閱排行 新期刊介紹 期刊借閱排行                                                    |                                             |
| 館藏查詢<br>分類查詢<br>新進圖書查詢<br>學科查詢                                               |                                                                                |                                             |
| ()) 館藏排行                                                                     |                                                                                | 博客米網路書店                                     |
| 圖書借閱排行榜<br>讀者借閱排行榜<br>單位借閱排行榜                                                | 查看更多>><br>主報                                                                   | ▶ 圖書館連結<br>國家圖書館                            |
| 讀者服務                                                                         | ····×<br>兒童節、國際不打小孩日、復活節 母親節、端午節 生日、新生命、家庭議題、愛♥  放暑假、農曆七夕、中元節  父親節、中秋節  重陽節、教能 |                                             |
| 借間現況查詢<br>預約紀錄查詢<br>館藏借問歷史查詢<br>期刊借問歷史查詢<br>調査資料修改<br>明路編購<br>留言服務<br>讀書心得分享 |                                                                                |                                             |
| 期刊查詢<br>期刊查詢<br>新進期刊查詢                                                       |                                                                                |                                             |
|                                                                              | 點選 <b>「網路推購」</b>                                                               |                                             |
|                                                                              | 財團法人泰美教商基金會 Powered by BookTec<br>網站更新日期: 46.20220914 版本: OPAC895 線上人數: 1      |                                             |

## 步驟5:

| 0     | TaicMai       | 「首頁   最新消息   圖書館公告   網站導覽   行事層   聯絡我們   暫存書單(1)   登出 |
|-------|---------------|-------------------------------------------------------|
| 網路薦購  |               | 館藏查詢 館藏排行 讀者服務 期刊查詢                                   |
| 網路薦購  | :             | 使用說明                                                  |
| ·讀者薦  | 購             |                                                       |
|       | 分館別:          | 泰美教育基金會                                               |
|       | 讀者編號:         | 000004 <b>讀者姓名:</b> 戶外活動                              |
|       | 薦購種類:         | 請選揮 ✓                                                 |
|       | 書(刊)名:        |                                                       |
|       | ISBN / ISSN : | 9789863988472 ISBN查詢                                  |
|       | 作者:           |                                                       |
|       | 出版者:          |                                                       |
|       | 出版年:          | □ 輸入「ISBN/ISSN」                                       |
|       | 語文別:          | <sup>請選擇</sup>                                        |
|       | 單 價(定價):      | 調選援… ✓ 可找出正確薦購資料                                      |
| 註: 可藉 | 油'網路查詢'找出正確的  | 的蘭購資料後抄録. 線上手冊                                        |
|       |               | 送出資料 清空白 網路查詢 抄錄                                      |
|       |               |                                                       |
|       |               |                                                       |
|       |               | 时間注 人 寿羊教育其 全命 Douvered by Dook Too                   |

財團法人泰美教育基金會 Powered by BookTec 網站更新日期:46.20220914 版本:OPAC895 線上人數:1

# 步驟 6:

|                   |                                                                    | 首頁 最新消息 圖書館公告 網站導覽 行事曆 聯絡我們 暫存書單(                                                                                                    | 1) 登出 您好                |
|-------------------|--------------------------------------------------------------------|----------------------------------------------------------------------------------------------------|-------------------------|
| Jai Mei           | 圖書資訊查詢系統<br><sup>財團法人泰美教育基金會</sup><br>Tai Mei Education Foundation | 武学校長年の日本の目的では、     「「「「「」」」     「「」」     「「」」     「「」     「「」     「「」     「」     「「」     「「」     「」     「「」     「」     「」     「」     「」     「」     「     「     「     「     「     「     「     「     「     「     「     「     「     「     「     「     「     「     「     「     「     「     「     「     「     「     「     「     「     「     「     「     「     「     「     「     「     「     「     「     「     「     「     「     「     「     「     「     「     「     「     「     「     「     「     「     「     「     「     「     「     「     「     「     「     「     「     「     「     「     「     「     「     「     「     「     「     「     「     「     「     「     「     「     「     「     「     「     「     「     「     「     「     「     「     「     「     「     「     「     「     「     「     「     「     「     「     「     「     「     「     「     「     「     「     「     「     「     「     「     「     「     「     「     「     「     「     「     「     「     「     「     「     「     「     「     「     「     「     「     「     「     「     「     「     「     「     「     「     「     「     「     「     「     「     「     「     「     「     「     「     「     「     「     「     「     「     「     「     「     「     「     「     「     「     「     「     「     「 | ▲<br>● 参觀人次: 34735<br>◎ |
| 網路薦購              |                                                                    | 館藏查詢 館藏排行                                                                                                    | 讀者服務 期刊查詢               |
|                   |                                                                    |                                                                                                    |                         |
| 網路薦購:             |                                                                    |                                                                                                    | 使用說明                    |
| ·讀者薦購             |                                                                    |                                                                                                    |                         |
| 分館別:              | 泰美教育基金會 🗸                                                          |                                                                                                    |                         |
| 讀者編號:             | 000004                                                             | 讀者姓名: 戶外活動                                                                                                    |                         |
| 薦購種類:             | 請選擇 🗸                                                              |                                                                                                    |                         |
| 書(刊)名:            | 晶片戰爭                                                               |                                                                                                    |                         |
| ISBN / ISSN :     | 9789863988472 ISBN查詢                                               | ─── 點選「ISBN查詢」                                                                                                    |                         |
| 作者:               | 克里斯.米勒(Chris Miller)著;洪慧芳譯                                         |                                                                                                    |                         |
| 出版者:              | 天下雜誌股份有限公司                                                         |                                                                                                    |                         |
| 出版年:              | 2023.01                                                            |                                                                                                    |                         |
| 語文別:              | 中文 ~                                                               |                                                                                                    |                         |
| 單 價(定價):          | NT\$ ~ 680                                                         |                                                                                                    |                         |
| 註: 可藉由'網路查詢'找出正確的 | 7蕭購資料後抄錄.線上手冊                                                      |                                                                                                    |                         |
|                   | 送出資料 清                                                             | 空白 網路查詢 抄錄                                                                                                    |                         |
|                   |                                                                    |                                                                                                    |                         |

財團法人泰美教育基金會 Powered by BookTec 網站更新日期:46.20220914 版本:OPAC895 線上人數:1

## 步驟7:

| Jaichei       | 圖書資訊<br>樹園法人泰美教育基金會<br>Tai Mei Education Foundati | ī 詢 系 統  | 首頁 最新鴻息 圖書館公告                | 網站導覽 行事層 聯絡我們 暫存有<br>藍色<br>訪輸入查書 | 書單(1) 登出 您好 参觀人次:34 約內容 館藏 ~ | <b>1</b> /<br>7354<br>~ <b>Q</b> |
|---------------|---------------------------------------------------|----------|------------------------------|----------------------------------|------------------------------|----------------------------------|
| 網路薦購          |                                                   |          |                              | 館藏查詢 館藏                          | 排行 讀者服務 期刊查詢                 |                                  |
| 1/2010-10-004 |                                                   |          |                              |                                  | t ma                         |                                  |
| 網路應購:         |                                                   |          |                              |                                  | 使用詞                          | 兄明                               |
| ・讀者應購         | +*****                                            |          |                              |                                  |                              | _                                |
| 分館別:          | □ □ □ □ □ □ □ □ □ □ □ □ □ □ □ □ □ □ □             |          |                              |                                  |                              |                                  |
| 讀者編號:         | 000004                                            |          | 三百一次的小方                      |                                  |                              |                                  |
| <b></b>       | 請選擇 ▼                                             |          |                              |                                  |                              |                                  |
| 書(刊)名:        | 晶片戰爭                                              | 薦購成功!    |                              |                                  |                              |                                  |
| ISBN / ISSN : | 9789863988472                                     |          |                              |                                  |                              |                                  |
| 作者:           | 克里斯.米勒(Chris Miller)著;汫                           |          |                              |                                  |                              |                                  |
| 出版者:          | 天下雜誌股份有限公司                                        |          |                              | 確認                               |                              |                                  |
| 出版年:          | 2023.01                                           |          |                              |                                  |                              |                                  |
| 語文別:          | 中文 <b>~</b>                                       |          |                              |                                  |                              |                                  |
| 單 價(定價):      | NT\$ ~ 680                                        |          |                              | 點選 <b>「確認」</b>                   |                              |                                  |
|               |                                                   |          | 繼續薦購                         | 即完成薦購!!!                         |                              |                                  |
|               |                                                   |          |                              |                                  |                              | -                                |
|               |                                                   |          |                              |                                  |                              |                                  |
|               |                                                   |          |                              |                                  |                              |                                  |
|               |                                                   | 財團法      | 去人泰美教育基金會 Powered by BookTec |                                  |                              |                                  |
|               |                                                   | 網站更新日期:4 | 46.20220914 版本:OPAC895 線上    | 人數:1                             |                              |                                  |
|               |                                                   |          |                              |                                  |                              |                                  |

步驟8:

| Jai Mei       | 圖書資訊查詢系統<br><sup>財團法人泰美教育基金會</sup><br>Tai Mei Education Foundation | 首頁 最新鴻息 圖書館公告 網站導覽 行專曆 聯絡我們 暫存書單(1)受出 您好<br>1000 年間1000 年間1000 |
|---------------|--------------------------------------------------------------------|----------------------------------------------------------------------------------------------------|
| 網路薦購          |                                                                    |                                                                                                    |
|               |                                                                    | 退出查詢系統                                                                                                    |
| 網路薦購:         |                                                                    | в                                                                                                    |
| ·讀者薦購         |                                                                    |                                                                                                    |
| 分館別:          | 泰美教育基金1 ✔                                                          |                                                                                                    |
| 讀者編號:         | 000004                                                             | 讀者姓名: 戶外活動                                                                                                    |
| <b>薦購種類</b> : | 請選擇 >                                                              |                                                                                                    |
| 書(刊)名:        | 晶片戰爭                                                               |                                                                                                    |
| ISBN / ISSN : | 9789863988472                                                      |                                                                                                    |
| 作者:           | 克里斯.米勒(Chris Miller)著;洪慧芳譯                                         |                                                                                                    |
| 出版者:          | 天下雜誌股份有限公司                                                         |                                                                                                    |
| 出版年:          | 2023.01                                                            |                                                                                                    |
| 語文別:          | 中文 ~                                                               |                                                                                                    |
| 單 價(定價):      | NT\$ ~ 680                                                         |                                                                                                    |
|               |                                                                    | ▲ 點選「繼續薦購」 □□步驟5頁面 繼續薦購書籍                                                                                                    |
|               | 財團法                                                                | 人泰美教商基金會 Powered by BookTec                                                                                                    |

網站更新日期:46.20220914 版本:OPAC895 線上人數:1